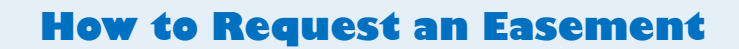

Welcome to Citizen Access! Providing citizens, businesses, and visitors access to services online, 24 hours a day, 7 days a week.

## https://citizenportal.meridiancity.org/CitizenAccess/Default.aspx

3

Select from Account

| Advanced Search                                                  |                                                             |
|------------------------------------------------------------------|-------------------------------------------------------------|
| Welcome to our premier online application and permitting system! | Login<br>User Name or E-mail:                               |
| To use these services:                                           | City Of Mendian                                             |
| 1) Mobile device: Login below                                    | Password:                                                   |
| 2) Desktop device: Login to the right                            | ······                                                      |
|                                                                  |                                                             |
|                                                                  | Remember me on this co                                      |
|                                                                  | I've forgotten my password<br>New Users: Register for an Au |

Upload From Compute

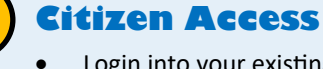

N

- Login into your existing account or Register for an Account
- New Users, once registered, check your email to activate your account

## **Apply for Request**

- Click Easement Tab
- Click Submit an Easement
- Enter all required information

## **Add Attachments**

- Click Add
- Upload all required checklist items in a single PDF with attachments in the following order (The checklist is to assist customers with requirements only. Do NOT upload this checklist with your submittal):

**Easement Submission Forms** 

Exhibit A

Exhibit B

- Click Continue
- Enter a description of each of Attachment (name should match the associated project name (Example: Subdivision #1 Water and Sewer easement)
- Click Save
- Click Continue Application

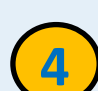

- Notification
- Once verified and approved you will receive an email from noreply@meridiancity.org
- You can find a copy of your recorded easement here: https://weblink.meridiancity.org/WebLink/browse.aspx

Community Development: 33 E. Broadway Ave., Suite 102, Meridian ID 83642

| OT LOAD ALL ILLO                                               | UIRED CHECKLIST ITEMS HEP                                         | RE.                                        |                                                      |                                                                                             |
|----------------------------------------------------------------|-------------------------------------------------------------------|--------------------------------------------|------------------------------------------------------|---------------------------------------------------------------------------------------------|
| Applications not co                                            | ontaining all required checkli                                    | st items will be deemed incor              | nplete. Incomplete applications w                    | vill NOT be processed.                                                                      |
| A copy of the appl                                             | lication checklist can be obtai                                   | ned here.                                  |                                                      |                                                                                             |
| Jpload all required                                            | d checklist items in a single Pl                                  | DF with attachments in the fo              | llowing order (The checklist is to a                 | assist customers with requirements only. Do NOT upload this checklist with your submittal): |
| asement Submiss                                                | sion Forms                                                        |                                            |                                                      |                                                                                             |
| xhibit A                                                       |                                                                   |                                            |                                                      |                                                                                             |
|                                                                |                                                                   |                                            |                                                      |                                                                                             |
| xhibit B                                                       |                                                                   |                                            |                                                      |                                                                                             |
| EXhibit B                                                      |                                                                   |                                            |                                                      |                                                                                             |
| xhibit B<br>The maximum file si                                | ize allowed is 1024 MB.                                           |                                            |                                                      |                                                                                             |
| :XNIDIT B<br>The maximum file si<br>ide;adp;bat;chm;cn         | ize allowed is 1024 MB.<br>nd;com;cpl;exe;hta;htm;html;in         | s;isp;jar;js;jse;lib;lnk;mde;mht;r         | nhtml;msc;msp;mst;php;pif;scr;sct;s                  | hb.sys;vb;vbs;vbs;vxd;wsc;wsf;wsh are disallowed file types to upload.                      |
| :XNIDIT B<br>The maximum file si<br>Ide;adp;bat;chm;cn<br>Name | ize allowed is 1024 MB.<br>nd;com;cpl;exe;hta;htm;html;in<br>Type | s;isp;jar;js;jse;lib;lnk;mde;mht;r<br>Size | nhtml;msc;msp;mst;php;pif;scr;sct;s<br>Latest Update | hb:sysybybeybsyxxd,wsc;wsf;wsh are disallowed file types to upload.<br>Action               |